## Zapis dokumentu Excel do formatu XML

## 1. Pobierz wzorcowy dokument XML.

Znajdziesz go, po zalogowaniu w Aleo, w zakładce: Moje biuro > Sprzedaż > Katalog produktów > Import produktów.

Plik możesz także pobrać bezpośrednio z adresu:

https://aleo.pl/\_fileserver/item/10105/przykladowy\_plik\_importu\_katalogu.xml

Nie otwieraj tego dokumentu. Zapisz go na komputerze w miejscu, w którym łatwo odnajdziesz plik, np. na Pulpicie.

## 2. Otwórz dokument Excel zawierający Twoją bazę produktów.

- 3. Usuń w dokumencie kolumny, mieszczące dane, które nie będą teraz wykorzystane.
- W dokumencie powinno zostać 7 kolumn:
- a) identyfikator produktu,
- b) nazwa produktu,
- c) opis produktu,
- d) zdjęcie produktu,
- e) cena netto,
- f) nazwa kategorii,
- g) nazwa producenta.

Jeżeli dokument zawiera filtry – należy je usunąć. W tym celu przejdź do menu *Dane* i kliknij na ikonę *Filtr*.

4. W programie Microsoft Excel wybierz opcję *Deweloper*, zakładka znajduje się w górnym pasku programu. Standardowo - nie jest widoczna. W celu jej wyświetlenia przejdź do menu: *Plik > Opcje* i zaakceptuj funkcję: *Dostosowywanie Wstążki*. Po prawej stronie tabeli zaznacz pole *Deweloper* i zatwierdź wybór, klikając przycisk *Ok*.

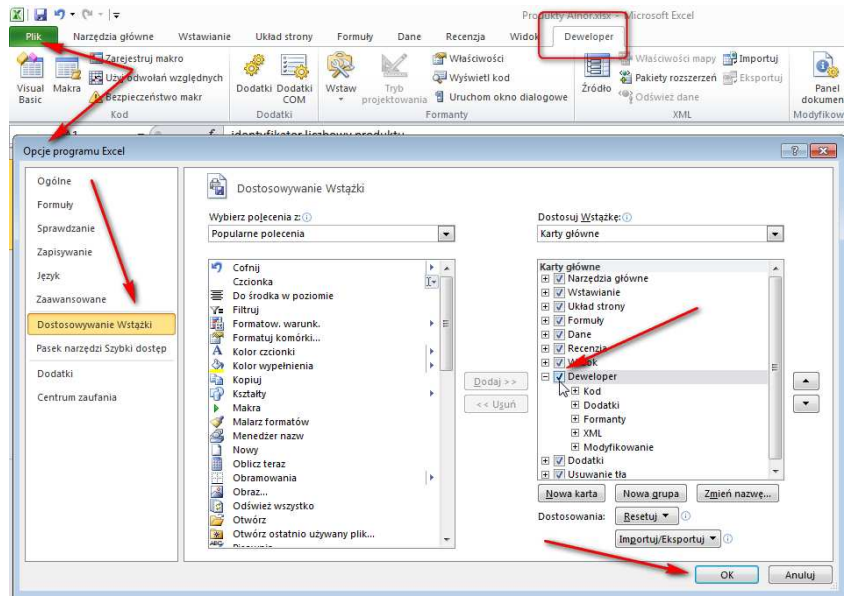

5. W głównym panelu programu Excel przejdź do zakładki Deweloper i kliknij na opcję Źródło. W pojawiającym się z prawej strony oknie, wybierz przycisk *Mapy XML*.

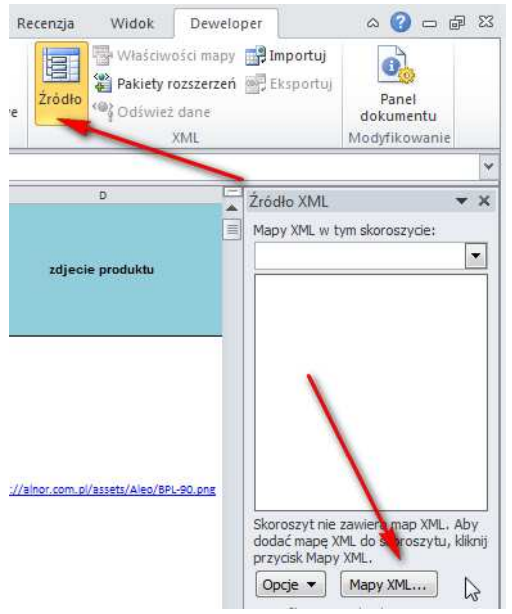

6. W oknie, które ukaże się po chwili, kliknij na przycisk *Dodaj*. Znajdź wzorcowy plik XML zapisany w pierwszym kroku.

| ¢             |                             |     | D                |              | Źródło XML                                                                             | ▼ X                                     |
|---------------|-----------------------------|-----|------------------|--------------|----------------------------------------------------------------------------------------|-----------------------------------------|
| 6             | opis produktu               |     | zdjecie produktu |              | Mapy XML w tym skord                                                                   | oszycie:                                |
| Mapy XMI      | Ļ                           | 20  |                  | ? <b>×</b>   |                                                                                        |                                         |
| Mapy XML      | w tym skoroszycie           | 8   |                  |              |                                                                                        |                                         |
| Nazwa         | azwa Główna Przestrzeń nazw |     |                  |              |                                                                                        |                                         |
| <<br>Zmień na | azwę)                       | daj | OK An            | +<br>uluj // | Skoroszyt nie zawiera<br>dodać mapę XML. do sk<br>przycisk Mapy XML.<br>Opcje – Mapy X | n ap XML. Aby<br>oszytu, kliknij<br>KML |

7. Pojawi się okno z powiadomieniem. Potwierdź komunikat, klikając przycisk Ok.

| Mapy XML   |                                                                                                    | 8 23          |  |  |  |  |  |
|------------|----------------------------------------------------------------------------------------------------|---------------|--|--|--|--|--|
| Ma Microso | Ma Microsoft Excel                                                                                                    |               |  |  |  |  |  |
|            | N Określone źródło XML nie odnosi się do schematu. Program Excel utworzy schemat oparty na źródle danych XML.   Image: Microsoft w microsoft w micro |               |  |  |  |  |  |
|            |                                                                                                    |               |  |  |  |  |  |
|            |                                                                                                    | Pomo <u>c</u> |  |  |  |  |  |
|            |                                                                                                    |               |  |  |  |  |  |
| •          |                                                                                                    | •             |  |  |  |  |  |
| Zmień naz  | wę Dodaj Usuń OK                                                                                                    | Anuluj        |  |  |  |  |  |

8. W kolejnym etapie, w tabeli, pojawią się informacje: nokaut\_mapa i nokaut. Zatwierdź je przyciskiem *Ok*.

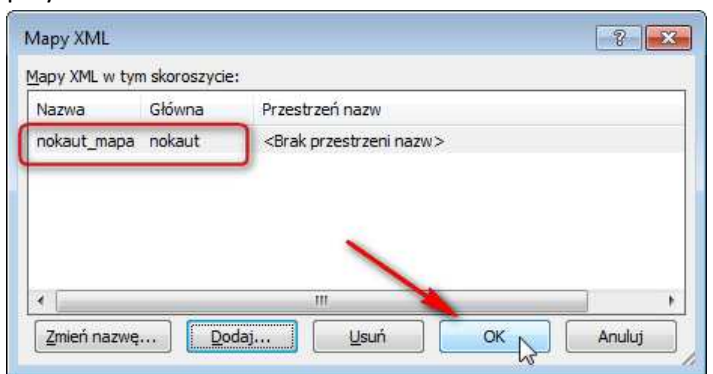

## 9. Przypisz nagłówki z wzorcowego dokumentu XML do nagłówków w arkuszu Excel.

Z okna po prawej stronie przeciągnij kursorem myszy nazwy pól na odpowiednią kolumnę Excela (komórka w pierwszym wierszu - zawierająca nagłówki kolumn).

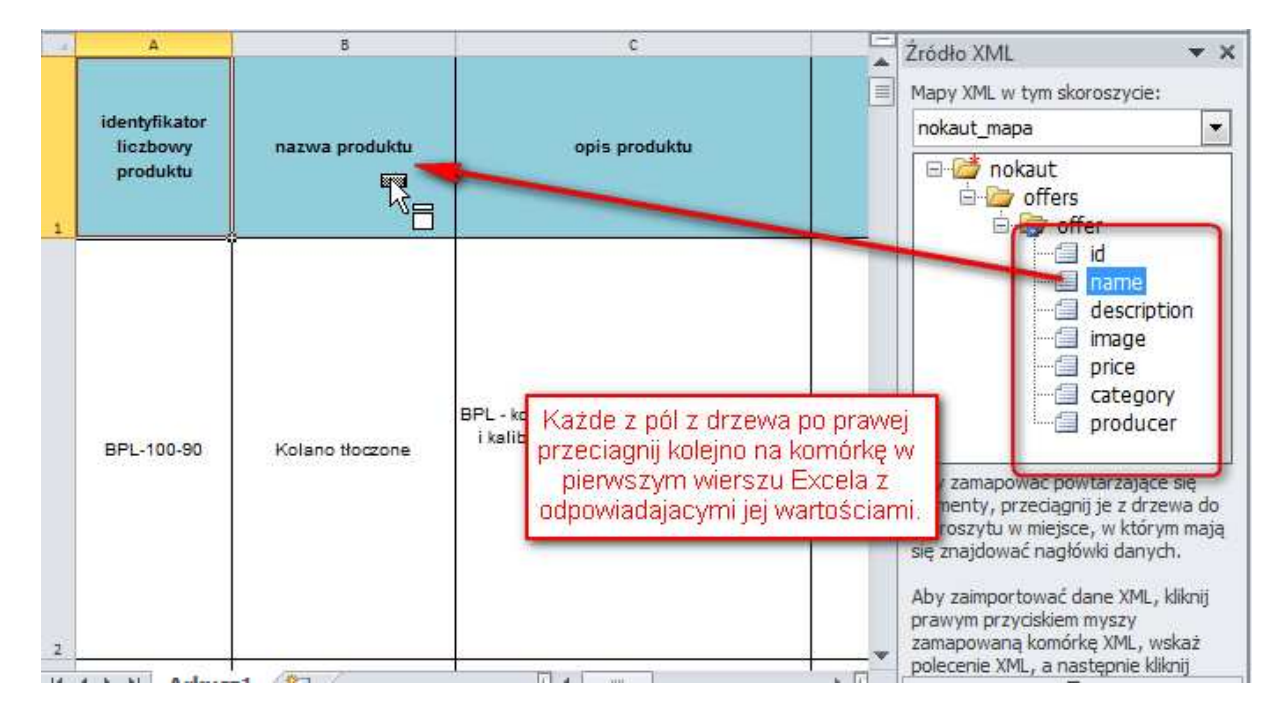

10. Z głównego panelu wybierz ponownie zakładkę narzędziową *Deweloper*. Przejdź do funkcji *Eksportuj,* a następnie zapisz w dowolnym folderze dokument XML.

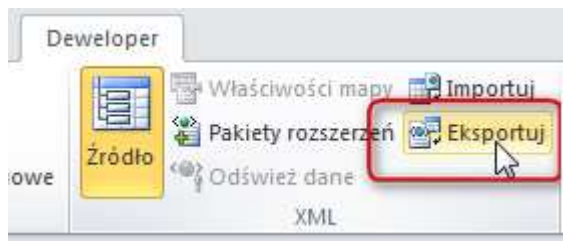

11. Utworzony plik zaimportuj na platformę Aleo.